# **Marketing Manager New Release v9.1**

#### Get more insights with Sources drill-down

 At the top level, sources have been broadly categorized into 'Social Media', 'Website'(Referrals), 'Organic search' and any other custom sources that you may add in 'Source Setup'.

| Sources Report 1 |                 |           |              |  |  |  |  |  |
|------------------|-----------------|-----------|--------------|--|--|--|--|--|
| Source \$        | No of Visits \$ | Leads¢    | Customers \$ |  |  |  |  |  |
| Direct           | 252             | <u>55</u> | 1            |  |  |  |  |  |
| Google-AdWords   | <u>320</u>      | <u>32</u> | 0            |  |  |  |  |  |
| Others           | 263             | <u>18</u> | 0            |  |  |  |  |  |
| Email            | <u>31</u>       | <u>6</u>  | 0            |  |  |  |  |  |
| Organic Search   | <u>120</u>      | 2         | 0            |  |  |  |  |  |
| Folio            | 20              | 0         | 0            |  |  |  |  |  |
| Social Media     | <u>37</u>       | 0         | 0            |  |  |  |  |  |
| Website          | <u>42</u>       | 0         | 0            |  |  |  |  |  |

- 'Social Media' shows the traffic from sources like LinkedIn, Facebook, Twitter etc., including traffic from both campaigns and referrals.
- 'Organic search' shows the traffic from various search engines & also captures the keywords.
- 'Website' shows the traffic from any website referrals.
- 'Direct' shows the traffic landing directly onto your website.
- 'Others' will show the traffic that is driven from any other source apart from Marketing Manager pre-defined and your custom sources.

### **Generate Short URLs for marketing with Landing Pages**

• Under 'Landing Page Setup', you can now 'Generate Short URL' for all your sources where you might promote your landing pages. Short URLs are ideal for posting on social platforms with limited space.

| nding Page Setu                                                            | ıp i                                           |                                   |                    |                               |                         | 🕂 Add Landing Pa |
|----------------------------------------------------------------------------|------------------------------------------------|-----------------------------------|--------------------|-------------------------------|-------------------------|------------------|
| Landing Pages                                                              | URL Builder                                    |                                   |                    |                               |                         |                  |
| Page URL                                                                   | Page Name                                      | Category                          | Description        | Campaign                      | Keyword                 |                  |
| <ul> <li>info.mirabelsmai<br/>/facebook/marke<br/>demo-request/</li> </ul> | ketingmanager.com MKM-DemoRed<br>ting-manager- | uest-Publishers                   | 1                  |                               | X                       | Sedit   ≍ Del    |
| Folio Copy Ful                                                             | I URL   Generate Short URL                     | EditorandPublisher Copy Full URL  | Generate Short URL | Media Minute Copy Full URL    | Generate Short URL      |                  |
| MutiView Copy                                                              | Full URL   Generate Short URL                  | Bing PPC Copy Full URL   Generate | e Short URL C      | Copy Full URL   Ger           | nerate Short URL        |                  |
| Email Copy Fu                                                              | II URL   Generate Short URL                    | Facebook Copy Full URL   Generat  | e Short URL G      | Google-AdWords Copy Full UF   | RL   Generate Short URL |                  |
| LinkedIn Copy                                                              | Full URL   Generate Short URL                  | Social Media Copy Full URL   Gene | rate Short URL     | witter Copy Full URL   Genera | ate Short URL           |                  |

• Under 'URL Builder', long URL is created by default with the values you provide, click on 'Display short URL' for the short URL.

| ang rage det     |                             |                                                   |     |                   |          |   |
|------------------|-----------------------------|---------------------------------------------------|-----|-------------------|----------|---|
| nding Pages      | URL Builder                 |                                                   |     |                   |          |   |
| URL Builder      | •                           |                                                   |     |                   |          |   |
| Input the requir | ed fields, URL Builder will | generate the URL for you.                         |     |                   |          |   |
| Webiste URL *    |                             | The full website URL (e.g. https://www.example.co | om) |                   |          |   |
| Campaign Name    |                             |                                                   |     |                   |          |   |
| Campaign Source  | *                           | Select                                            | •   |                   |          |   |
| Campaign Mediur  | n                           | Marketing medium: (e.g. cpc, banner, email)       |     |                   |          |   |
| Campaign Term    |                             |                                                   |     |                   |          |   |
| enerated URL is  |                             |                                                   |     |                   | _        |   |
|                  |                             |                                                   |     | Display Short URL | Copy URL | a |

## **Capture Landing Page form submissions with Webhook URL**

• Webhook URLs for Unbounce have been enhanced to capture the form submissions even if the Java script for Unbounce fails due to some unforeseen reasons.

| Unbounce K<br>Url: Every time someone makes a new form submission on your page, Unbounce will send the data to this URL, please configure this in unbounce | webhook url for post. |
|----------------------------------------------------------------------------------------------------|-----------------------|
| https://app.mirabelsmarketingmanager.com/fp/fps/ubwhlstnr.ashx?encsid=iJZCZVluBvE,&enccid=1attdIOHSmE,                                                     |                       |
| Script: Please copy this in unbounce landing page for tracking.                                                                                            |                       |
| <i code="" manager="" marketing="" start="" tracking=""><br/><script type="text/javascript"></script></i>                                                  |                       |

### **Contact Interactions to show Referrer for form submissions**

• Now the 'Referrer Name' for form submissions is captured under 'Contact Interactions'. The referrer value could be campaign name (or) the website that is referring. It will be the search engine name if the source happens to be organic search & it will be is blank if the form is submitted from the browser directly.

| Contact Interactions |                                                                                                    |
|----------------------|----------------------------------------------------------------------------------------------------|
|                      |                                                                                                    |
| 2017                 |                                                                                                    |
| Nov 14<br>8:29AM     | Form Submission Source: Website Referrer Name: m.facebook.com<br>Newsletter Signup Popup - Fort Lauderdale Daily Submitted Through Landing Page |

## Copy multiple contacts seamlessly using Bulk Copy to CRM

• Select the required contacts & click on 'Bulk Copy to CRM' icon.

|                    |                          |                                                      |   |                 |                     |                      |                        | Nov 1,                                   | 2017 - No       | v 14, 201 | 7 |
|--------------------|--------------------------|------------------------------------------------------|---|-----------------|---------------------|----------------------|------------------------|------------------------------------------|-----------------|-----------|---|
| Go Bad             | sk to Dashboard          |                                                      | , | Visitors        | Report              | i                    |                        |                                          |                 |           | ¢ |
| <b>P</b> \$        | Company Name ≑           | E-Mail \$                                            |   | Page<br>Views ¢ | All Time<br>Visits≑ | Visiting From \$     | Visit Date \$          | Location \$                              | Social<br>Media | CRM ≑     |   |
| COMPANY<br>PROFILE | The Magazine Manager     | Ravi Koomera Koomera<br>rkoomera@magazinemanager.com |   | <u>6</u>        | 519                 | app.unbounce.co<br>m | Nov 14, 2017<br>5:02AM | Hof, Germany, 87637                      | in              | <b>2</b>  | • |
|                    | Unknown Company          | kendra@: group.email                                 |   | <u>12</u>       | 1                   | No Referrer          | Nov 14, 2017<br>1:19AM | Savannah, United State<br>s, 31401       |                 |           | • |
|                    | The Magazine Manager     | Ravi Koomera Koomera<br>rkoomera@magazinemanager.com | 2 | 4               | 519                 | app.unbounce.co<br>m | Nov 13, 2017<br>3:35PM | Hof, Germany, 87637                      | in              | 2         | • |
|                    | Mirabel Technologies Inc | Nathan cenovski<br>ncenovski@mirabeltechnologies.com |   | 2               | 53                  | No Referrer          | Nov 13, 2017<br>3:14PM | Fort Lauderdale, United<br>States, 33301 | in              |           | • |

• Previously you need to manually select each contact in the dropdown & click on 'Copy to CRM' button. With this release, next contact in the dropdown is automatically selected once the previous contact is copied to CRM. This will save you time & effort.

| Ω | Contact Details |                     |               | kendra@group.email 🔹                                                               |
|---|-----------------|---------------------|---------------|------------------------------------------------------------------------------------|
|   | First Name:     |                     |               | rkoomera@magazinemanager.com<br>kendra@group.email<br>rkoomera@magazinemanager.com |
|   | Last Name:      |                     | Phone Number: | ncenovski@mirabeltechnologies.com                                                  |
|   | E-Mail:         | kendra@ group.email | Twitter URL:  |                                                                                    |
|   | Company Name:   |                     | Website URL:  | http://aroup.email                                                                 |
|   | LinkedIn URL:   |                     | Facebook URL: |                                                                                    |
|   | GooglePlus URL: |                     | Location:     |                                                                                    |
|   |                 |                     |               | Cancel Copy to CRM                                                                 |

### You can now search for Location in Lead Scoring Setup

• You can now quickly search for a location in 'Match Text' field & Marketing Manager displays relevant 'City, Country' values when you select 'Visiting from Location' as 'Item' while creating a rule in 'Lead Score Setup'. This will eliminate any typos & generates accurate Lead Scoring Report.

| ad Score Setup 0      |                         |       |                            |   |       |       | 2. User His       |
|-----------------------|-------------------------|-------|----------------------------|---|-------|-------|-------------------|
| Positive Lead Score 🎴 | Negative Lead Score 🐕   |       |                            |   |       |       |                   |
| Category              | Item 4                  | Mat   | ch Text                    | s | icore |       |                   |
| Website Traffic       | Visiting from Location  | * for | L                          |   | Score | Add   | Cancel            |
|                       |                         | 0     | Fort Lauderdale, United    | - |       |       |                   |
| Category              | Item                    | 12    |                            |   | Value | Score | Edit              |
| Website Traffic       | Number of visits        | •     | Fort Myers, United States  |   | 2     | 3     | 💊 Edit   🗑 Delete |
| Website Traffic       | Interactions/Pageviews  | •     | Fort Pierce, United States |   | 5     | 5     | 📏 Edit   🖥 Delete |
| Website Traffic       | Number of lead trippers | •     | Fort Worth, United States  |   | 2     | 10    | S Edit I 🗑 Delete |
|                       |                         | 0     | Frankfort, United States   |   |       |       | - Coul B court    |

### Download Email Campaign html files with name

• Now when you download the Email Campaigns in 'Add Campaigns' page, the downloaded html file will have the Campaign Name instead of Campaign ID. This will avoid any confusion & save you time when you must integrate multiple Email campaigns.

| Content Type * <ul> <li>Upload HTML O HTML Content O Import from URL</li> <li>Browse a HTML File *</li> <li>Choose File No file chosen</li> </ul> |                                                                                                    |                      |        |        |         |          |           |  |  |
|----------------------------------------------------------------------------------------------------|----------------------------------------------------------------------------------------------------|----------------------|--------|--------|---------|----------|-----------|--|--|
|                                                                                                    |                                                                                                    |                      |        |        |         |          | Add Clear |  |  |
| #                                                                                                    | Name                                                                                                    | Created Date         | Source | Medium | Preview | Download | Actions   |  |  |
| 1                                                                                                    | Week 6 Conversion clients                                                                                        | Nov 14, 2017 10:02AM | Email  | Email  | ۵       | B        | 🛛 💉 🗙     |  |  |
| 2                                                                                                    | Red Flag Email 11.09.17 - 1                                                                                      | Nov 13, 2017 3:54AM  | Email  | Email  | ۵       | Downlo   | ad 🗍 🌶 🗙  |  |  |
| 3                                                                                                    | Monthly SC_11.13.17_Admin                                                                                        | Nov 10, 2017 6:39AM  | Email  | Email  |         | Do       | 🗏 💉 🗙     |  |  |
| 4                                                                                                    | Red Flag Email 10.26.17 - 4                                                                                      | Nov 9, 2017 5:47AM   | Email  | Email  | ۱       | D        | 🗏 💉 🗙     |  |  |
| 5<br>astopt:_d                                                                                                    | Week 5 Conversion clients - New site layout<br>PostBack('ctl00\$ContentPlaceHolder1\$gvCampaigns\$ctl02\$btngvDo | Nov 9, 2017 5:36AM   | Email  | Email  | ۵       | B        | 🗏 💉 🗙     |  |  |
| Mag                                                                                                    | k 6 Conversi html                                                                                                |                      |        |        |         |          | Channell  |  |  |
| 22.1/                                                                                                    |                                                                                                    |                      |        |        |         |          | Show all  |  |  |